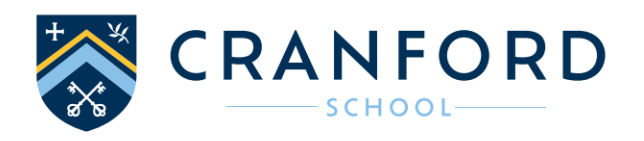

## Parent Booking Guide - Clubs and Enrichment Programme, 2024/25

### How to book clubs for your child

Please refer to the information below outlining the booking process, which requires access to the myEvolve website. If you have any issues logging on, please contact our IT team: itsupport@cranfordschool.co.uk

Once you have logged on, follow the instructions below to register your child's interest in the clubs they would like to attend.

### **Evolve Log On Instructions**

### Logging on to Evolve for the first time

If you have not logged on to Evolve before <u>Click here</u> to set up your account, then follow the on-screen instructions;

- Enter your email address (this must match the address held by school)
- Tick that you agree to the Terms and Conditions
- Click 'Set-Up Account'
- Please check your emails as you will receive an Evolve notification containing a link (the link is active for 20 minutes)
- Click the link on the email
- Set a new password
- Your password is now set and your account active

### Logging on to Evolve for existing users/once you have set up your password

- Go to <u>www.myevolve.online</u> and enter your login and password details to view your children's club information.
- If you have forgotten your password, this can easily be reset by clicking on the 'Reset/Forgotten Password' link.

### **Contact us**

Should you have any questions about clubs or need any help please contact;

Log On queries Club queries General queries itsupport@cranfordschool.co.uk clubs@cranfordschool.co.uk office@cranfordschool.co.uk

### Please scroll down for booking guide.

### Booking Clubs through myEVOLVE - step by step booking guide

I. Log on to the myEvolve website by going to <u>http://www.myevolve.online</u>

## *my***EVOLVE**

| Username and/or password incorrect!                                                                         | Log in                                            |
|----------------------------------------------------------------------------------------------------|---------------------------------------------------|
| <ul> <li>Event Promotion</li> <li>Bookings</li> <li>Consent</li> <li>Payments</li> <li>Registers</li> </ul> | Email Password Log In Sign Up Forgotten password? |
|                                                                                                    | What is myEVOLVE?  Powered by EVOLVE              |

2. Click the 'What's On' button on the Welcome page.

| <i></i> |            |                    |                      |                      |               |                |       | My Acco<br>[Loa |
|---------|------------|--------------------|----------------------|----------------------|---------------|----------------|-------|-----------------|
| Home    | What's On  | My Activities      | Consent              | Payments             |               |                |       | 5               |
|         | Welcom     | ne                 |                      |                      |               |                |       |                 |
|         | myEVOL     | VE provides pare   | nts and carers wit   | h access to inform   | ation about 1 | the visits and |       |                 |
|         | activities | that their childre | in are involved in a | at school of college |               |                |       |                 |
|         | activities | that their childre |                      |                      |               |                |       |                 |
|         | Activities | N                  | •<br>MY              |                      |               | (<br>co        | NSENT |                 |
|         | Activities | N                  | •<br>MY              |                      |               | (<br>co        |       |                 |

3. Click on the 'Clubs 2024/2025' programme.

| myE  | VOLVE                                                                                                    | My Accour |
|------|----------------------------------------------------------------------------------------------------|-----------|
| Home | What's On My Activities Consent Payments                                                                                                    | [Log ou   |
|      | Search & Book                                                                                                    |           |
| Clut | Clubs 2023-2024<br>Multiple Event Programme<br>Our wide-ranging Clubs and Enrichment Programme for 2023/4. Please see the accompanying brochure for full details. |           |
| Clut | Clubs 2024-2025<br>Multiple Event Programme                                                                                                    |           |

4. You will see your child(ren) listed with an option to open a clubs bookings page for each. Click on 'Open' to open the bookings page for that child.

| myE               | VOLV                                | Έ              |         |          | My Account |
|-------------------|-------------------------------------|----------------|---------|----------|------------|
| Home              | What's On                           | My Activities  | Consent | Payments | [103.047]  |
|                   |                                     |                |         |          |            |
| Club              | Clubs 20<br>Type: Club              | 24-2025        |         |          |            |
| – Boo<br>Test Stu | king Details<br>udent : <u>Open</u> | bookings page. |         |          |            |
|                   | 1                                   |                |         |          |            |

5. You will see a list of clubs specific to your child. For example, if they are currently in Year 2, you will see the clubs that will be available to pupils who will be in Year 3 from September.

| my   | EVOLVE                                        |          |               |                              | My Account<br>[Log out] |
|------|-----------------------------------------------|----------|---------------|------------------------------|-------------------------|
| Hom  | e What's On My Activities                     | Consent  | Payments      |                              |                         |
| < Ba | ck to Summary                                 |          |               |                              |                         |
|      |                                               | Ch       | ubs 2024-2025 |                              |                         |
|      |                                               |          | Eilidh Furner |                              |                         |
| Day  | Club                                          |          | Times         | Location                     |                         |
| Mon  | Breakfast Club Mon (Pre-School -Yr 13) All Ye | ear 20   | 07:30-08:00   | Willow Restaurant            | Spaces available        |
| Mon  | Sixth Form Study Mon (Yrs 12-13) All Year 20  | 024/25   | 07:30-08:10   | Sixth Form Centre            | Spaces available        |
| Mon  | Gymnastics Mon (Yrs 4-13 comp) All Year 20    | 24/25    | 07:30-08:15   | Sports Hall                  | Spaces available        |
| Mon  | Snr Chamber Choir Mon (Yrs 7-13) All Year 2   | 024/25   | 08:30-09:00   | Senior Music Room            | Spaces available        |
| Mon  | Senior Choir Mon (Yrs 7-13) All Yr 2024/25    |          | 13:15-14:00   | Willow Theatre               | Spaces available        |
| Mon  | Netball Academy Mon (Yrs 7-13) All Year 202   | 24/25    | 13:20-14:00   | Netball Courts or Sports Hal | Spaces available        |
| Mon  | Swimming Club Mon (Yrs 7-13) All Yr 2024/2    | 5        | 13:20-14:00   | Swimming Pool                | Spaces available        |
| Mon  | Football Academy @WSP Mon (Yrs 7-13) All      | Yr 24/25 | 16:00-17:15   | Wallingford Sports Park      | Spaces available        |

If you don't see a club you are expecting to see, please let us know.

### 6. To choose a club, click on the name of the club and then 'Select Event'.

The 'Year Groups' section relates to the current year that children are in, whilst the club name at the top of the pink box shows the year groups that the club is open to (this will be the year group that your child is in from September).

| Home | e What's      | On My Activ                      | vities Consent                             | Payments                                                            |                                      |                  |
|------|---------------|----------------------------------|--------------------------------------------|---------------------------------------------------------------------|--------------------------------------|------------------|
| < Ba | ck to Summary | )                                |                                            |                                                                     | S C R                                |                  |
|      | ſ             | Breakfast Clu                    | ıb Mon (Pre-Sch                            | ool -Yr 13) All Year 20                                             |                                      | ×                |
|      |               | Available daily<br>welcome and a | from 7.30 am - 8.00<br>nutritious breakfas | ) am, Breakfast Club provides pu<br>t. Advance booking is required. | ipils with a warm                    |                  |
| )av  | Club          | Internal Club                    |                                            |                                                                     |                                      |                  |
| Aon  | Breakfast Clu | Organiser:                       | Rhiannon Smith                             |                                                                     |                                      | ipaces available |
| Non  | Sixth Form St | Dates:                           | 09/09/2024, 16/<br>14/10/2024, 04/         | 09/2024, 23/09/2024, 30/09/20<br>11/2024, 11/11/2024, 18/11/20      | 024, 07/10/2024,<br>024, 25/11/2024, | ipaces available |
| /lon | Gymnastics N  | Year Groups:                     | APP, Nursery 2, F                          | eception, Year 1, Year 2, 🔺                                         |                                      | ipaces available |
| lon  | Snr Chamber   |                                  | Year 3, Year 4, Year                       | ar 5, Year 6, Year 7, Year 🔻                                        |                                      | paces available  |
| lon  | Senior Choir  | Location:                        | Willow Restauran                           | t                                                                   |                                      | paces available  |
| lon  | Netball Acad  | Booking Type:                    | Register Interest                          |                                                                     |                                      | ipaces available |
| lon  | Swimming Cl   |                                  |                                            |                                                                     | Solact Event                         | paces available  |
| lon  | Football Acad |                                  |                                            |                                                                     | Select Event                         | paces available  |
| lon  | Art and Texti |                                  |                                            |                                                                     | <b>^</b>                             | inaces available |

# 7. Once you have made your selections, scroll to the bottom of the page and click 'Submit Booking Requests'.

You will see a screen confirming that your requests have been submitted and you will also receive an email with a list of the clubs you have selected.

| Fri | Humanities Club Fri (Yrs 7-13) All yr 24-25      | 13:30-14:00 | S1 in Sixth Form                | Spaces available |
|-----|--------------------------------------------------|-------------|---------------------------------|------------------|
| Fri | Psychology Club Fri (Yr 7-13) All Yr 24/5        | 13:30-14:00 | 6th Form Lab                    | Spaces available |
| Fri | Senior Orchestra Fri (Yrs 7-13) All Year 2024/25 | 13:30-14:00 | Willow Theatre                  | Spaces available |
| Fri | Cricket Academy Fri (Yrs 7-13) All Year 2024/25  | 16:15-17:15 | Sports Hall 2 / Outside Astro 2 | Spaces available |
| Fri | Sixth Form Gym Fri (Yrs 12-13) All Year 2024/25  | 16:15-17:15 | Sixth Form Gym                  | Spaces available |
| Fri | Sixth Form Study Fri (Yrs 12-13) All Yr 2024/25  | 16:15-17:20 | Sixth Form Centre               | Spaces available |
| Fri | Sixth Form Study Fri (Yrs 12-13) All Yr 2024/25  | 16:15-17:20 | Sixth Form Centre               | Spaces available |

You will receive a Booking Receipt and your child will be added to a waiting list for each of the clubs you have selected. We will contact you before the end of term to let you know which clubs your child has been allocated for the next academic year. Where clubs are over-subscribed we will run a waiting list or allocate pupils to specific dates.

### 8. Press 'Continue' to return to the list of clubs.

muEV/OLVE

|           |                  |                   |                |                        | <sup>±</sup>     |     | ORD    |
|-----------|------------------|-------------------|----------------|------------------------|------------------|-----|--------|
|           |                  | I                 | Booking F      | Receipt:               |                  |     |        |
| ne follov | ving bookings h  | ave been received | l:             |                        |                  |     |        |
| • Brea    | akfast Club Mor  | (Pre-School -Yr 1 | 3) All Year 20 | (07:30-08:00): Booking | Request Received |     |        |
| confirm   | nation email has | been sent to efur | ner@cranfordl  | house.net.             |                  |     |        |
|           |                  |                   |                |                        |                  | Col | ntinue |

### 9. Press 'Back to Summary' to book for another child.

## *my***EVOLVE**

| Home      | What's On             | My Activities            | Consent | Payments       |                   |       |   |
|-----------|-----------------------|--------------------------|---------|----------------|-------------------|-------|---|
| <br>< Bac | k to Summary          |                          |         |                |                   | *** C |   |
|           |                       |                          | С       | lubs 2024-2025 |                   |       |   |
|           |                       |                          |         |                |                   |       |   |
| Day       | Club                  |                          |         | Times          | Location          |       |   |
| Mon       | Breakfast Club Mon (P | re-School -Yr 13) All Ye | ar 20   | 07:30-08:00    | Willow Restaurant |       | ۲ |
| Mon       | Sixth Form Study Mon  | (Yrs 12-13) All Year 20  | 24/25   | 07:30-08:10    | Sixth Form Centre |       | • |
|           | C                     | 12 1 10 202              | 4/25    | 07-20 02-15    | C                 |       |   |

10. Once you have submitted your Booking Requests for all your children, click 'Log Out'.

| ту   | EVOLV                  | Έ             |         |          | My Account<br>[Log out] | <br>∢ |
|------|------------------------|---------------|---------|----------|-------------------------|-------|
| Home | What's On              | My Activities | Consent | Payments |                         |       |
|      |                        |               |         |          |                         |       |
| G    | Clubs 20<br>Type: Club | 24-2025       |         |          |                         |       |

Club places are requested as above prior to the new academic year starting in September. Should you wish to make changes to any of your child's bookings after the booking window has closed, please email <u>clubs@cranfordschool.co.uk</u>

We will write to parents to confirm your child's club timetable once all club places have been allocated.

### Notice period to cancel/change chargeable clubs

Please note that once you receive confirmation of your child's clubs, that for chargeable clubs run by Cranford, that one term's notice is required should you wish to cancel without incurring the full term's charge (unless we can fill the space).

### **Frequently Asked Questions**

- What is my username/why is it showing as incorrect your username is the email address that you have registered with school and which electronic letters from school are sent to.
- How do I reset my password? click the forgotten password link underneath the login box.
- Can I change my bookings? you can add additional bookings until the booking window closing date. Once your bookings are submitted, if you wish to cancel a booking, or if the booking window has closed, please contact <u>clubs@cranfordschool.co.uk</u>